# IMPLEMENTASI DAN PERANCANGAN JARINGAN NIRKABEL SMP NEGERI 1 GUNUNGSUGIH DENGAN USER MANAGER SEBAGAI RADIUS SERVER WIRELESS DAN FIREWALL FILTER MENGGUNAKAN ROUTER WIRELESS RB951UI-2HND

SKRIPSI

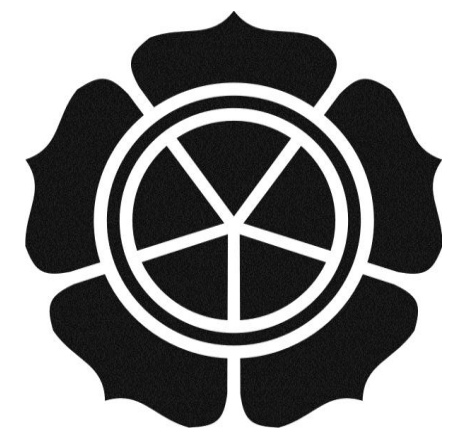

disusun oleh Widi Arohman 11.11.5684

JURUSAN TEKNIK INFORMATIKA SEKOLAH TINGGI MANAJEMEN INFORMATIKA DAN KOMPUTER AMIKOM YOGYAKARTA YOGYAKARTA 2015

# IMPLEMENTASI DAN PERANCANGAN JARINGAN NIRKABEL SMP NEGERI 1 GUNUNGSUGIH DENGAN USER MANAGER SEBAGAI RADIUS SERVER WIRELESS DAN FIREWALL FILTER MENGGUNAKAN ROUTER WIRELESS RB951UI-2HND

SKRIPSI

untuk memenuhi sebagian persyaratan mencapai derajat Sarjana S1 pada jurusan Teknik Informatika

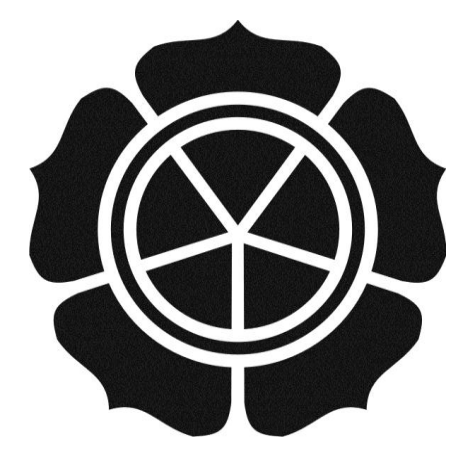

disusun oleh Widi Arohman 11.11.5684

JURUSAN TEKNIK INFORMATIKA SEKOLAH TINGGI MANAJEMEN INFORMATIKA DAN KOMPUTER AMIKOM YOGYAKARTA YOGYAKARTA 2015

#### PERSETUJUAN

#### SKRIPSI

IMPLEMENTASI DAN PERANCANGAN JARINGAN NIRKABEL SMP NEGERI 1 GUNUNGSUGIH DENGAN USER MANAGER SEBAGAI RADIUS SERVER WIRELESS DAN FIREWALL FILTER MENGGUNAKAN ROUTER WIRELESS RB951UI-2HND

yang disusun oleh

Widi Arohman 11.11.5684

telah disetujuai oleh Dosen Pembimbing Skripsi

pada tanggal 28 September 2014

Dosen Pembimbing,

<u>Kusnawi, <mark>S.Kom, M.</mark> Eng.</u> NIK. 190302112

ii

#### PENGESAHAN

#### SKRIPSI

IMPLEMENTASI DAN PERANCANGAN JARINGAN NIRKABEL SMP NEGERI 1 GUNUNGSUGIH DENGAN USER MANAGER SEBAGAI RADIUS SERVER WIRELESS DAN FIREWALL FILTER MENGGUNAKAN ROUTER WIRELESS RB951UI-2HND

yang disusun oleh

Widi Arohman 11.11.5684

telah dipertahankan di depan Dewan Penguji pada tanggal 20 Februari 2015

Susunan Dewan Penguji

**Tanda** Tangan

Nama Penguji

Kusnawi, S.Kom, M. Eng. NIK. 190302112

Hanif Al Fatta, M.Kom NIK. 190302096

Sidiq Wahyu Surya W., M.Kom NIK. 190000018

> Skripsi ini telah diterima sebagai salah satu persyaratan untuk memperoleh gelar Sarjana Komputer

> > **OM YOGYAKARTA**

NHK 190302001

iii

#### PERNYATAAN KEASLIAN

Saya yang bertandatangan dibawah ini menyatakan bahwa, skripsi ini merupakan karya saya sendiri (ASLI), dan isi dalam skripsi ini tidak terdapat karya yang pernah diajukan oleh orang lain untuk memperoleh gelar akademis di suatu institusi pendidikan tinggi manapun, dan sepanjang pengetahuan saya juga tidak terdapat karya atau pendapat yang pernah ditulis dan/atau diterbitkan oleh orang lain, kecuali yang secara tertulis diacu dalam naskah ini dan disebutkan dalam daftar pustaka.

Segala sesuatu yang terkait dengan naskah dan karya yang telah dibuat adalah menjadi tanggungjawab saya pribadi.

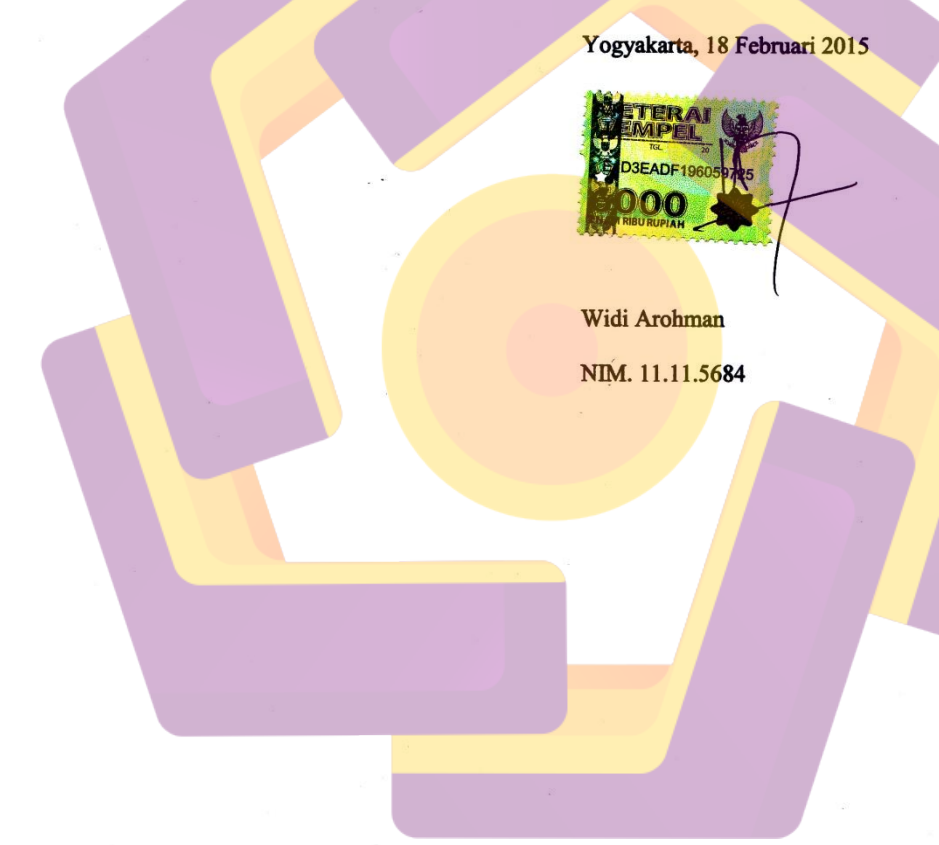

iv

### MOTTO

- ✤ Hormati kedua orang tua seperti menghormati tuhanmu
- Sedikit bicara banyak bekerja.
- ✤ Jangan malu denga pekerjaan saat ini. Malulah jika anda tidak bekerja
- Syukuri dengan apa yang allah berikan kepada kita
- Hidup bukan selalu soal materi. Ketenangan jiwa adalah segalanya
- ◆ Jangan tumpuk pekerjaanmu, kerjakanlah walau hanya sebutir debu
- Dahulukan kepentingan keluarga
- ✤ Doa dan restu orang tua adalah yang utama.

### PERSEMBAHAN

Alhamdulillah, atas rahmat dan hidayah-Nya saya dapat menyelesaikan skripsi ini dengan baik. Karya sederhana ini ku persembahkan untuk:

- Untuk orang tua tercinta, Bapak Kiannudin dan Ibu Titin Sumarni yang selalu mencurahkan kasih sayang, doa, motivasi, semangat, pendidikan dan materi dengan setulus hati demi masadepan anakmu ini. Takkan pernah cukup untuk ku membalas semua apa yang telah bapak dan ibu berikan. Aku sangat bangga memiliki bapak dan ibu.
- Kakak wanita Desti Haryanti dan Adikku Riski Satriawan Alham yang selalu mendukung materi, mengajariku tentang kemandirian dan menjadi panutanku, terimakasih untuk doa dan perhatianmu yang tak ada hentinya.
- Teman-teman dan sahabat seperjuanganku 11-S1TI-15 yang tidak bisa disebutkan satu persatu. Terimakaih atas segala waktu yang telah kalian berikan untuk menemani hingga saat ini. Saya sangat merindukan saat-saat belajar, bermain, dan bertualang bersama kalian.
- Untuk keluarga pak kos siget purnama dan teman kos baik penghuni lama maupun yang baru. Terimasih telah di izinkan berteduh selama 3 tahun ini dan saya mohon maaf apabila banyak yang kelakuan saya yang kurang berkenan selama saya tinggal tinggal dikos
- Teman-teman Rider turing Yogya Lampung, Lanjutkan tradisi kita kawan. Saya sangat merindukan touring bareng kalian. Ajak lebih banyak kawankawan baru untuk turing bareng ke Lampung. Ingat jaga keselamatan.
- Untuk Grup TKJ Maniak Capther jogya Yuda, Rangga, Riyan + Galeh. keluarga dan sahabat yang telah menemani sejak SMK hingga bersama-sama menuntut ilmu di Yogya. Trimasih atas dukungannya.
- Kampus Amikom yang telah banyak memberikanku ilmu dan pengalaman serta saudara- saudara baru dari seluruh indonesia. Teruslah berkembang menjadi kampus terbaik di dunia

### **KATA PENGANTAR**

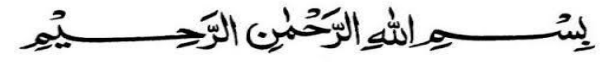

Assalamu'allaikum Wr. Wb.

Alhamdulillah segala puji bagi Allah SWT yang telah memberikan rahmat, hidayah serta inayah-Nya kepada penulis sehingga mampu menyelesaikan skripsi sesuai apa yang telah direncanakan sebelumnya.

Sholawat dan salam tidak lupa penulis haturkan kepada junjungan kita Nabi Muhammad SAW berserta keluarga dan sahabat-sahabat beliau hingga akhir zaman.

Keberhasilan yang penulis raih tidak lepas dari bantuan pembimbing serta dorongan dari berbagai pihak. Oleh karena itu, penulis ingin mengucapkan terima kasih kepada:

- 1. Allah SWT yang memberikan kesehatan, keselamatan dan kemudahan kepada penulis dalam menyelesaikan skripsi ini.
- 2. Bapak Kianuddin dan Ibu Titin Sumarni orang tua penulis yang telah memberikan kasih sayang, dorongan, motivasi dan pengorbanan yang besar kepada penulis untuk menyelesaikan skripsi ini.
- 3. Bapak Budiono selaku Kepala Sekolah SMP N 1 Gunungsugih yang telah mengijinkan penulis untuk melakukan penelitian di Sekolah tersebut.
- 4. Bapak Prof. Dr. M. Suyanto, M.M. sekalu direktur STMIK AMIKOM Yogyakarta.
- 5. Bapak Sudarmawan, M.T selaku Ketua Jurusan S-1 Teknik Informatika (TI).
- 6. Bapak Kusnawi, S.kom, M. Eng. yang telah memberikan bimbingan kepada penulis dalam proses pembuatan skripsi ini.
- 7. Bapak Hanif Al Fatta, M.Kom dan Bapak Sidiq Wahyu Surya W., M.Kom selaku dewan penguji, terima kasih atas saran dan kritiknya yang merupakan langkah awal penyempurnaan skripsi ini.
- 8. Staff, Karyawan dan Dosen di lingkungan STMIK AMIKOM Yogyakarta, Teman-teman mahasiswa/mahasiswi 11-S1TI-15 yang telah memberikan banyak dukungan dan semangat kepada penulis.

Penulis menyadari bahwa Skripsi ini belum sempurna. Untuk itu, penulis mengharapkan kritik dan saran yang bersifat membangun demi kesempurnaan pada laporan selanjutnya.

Akhir kata, semoga laporan skripsi ini dapat bermanfaat bagi penulis pada khususnya dan pembaca pada umumnya. *Wassalamu'alaikum Wr. Wb.* 

Yogyakarta, 25 Februari 2015

Widi Arohman

## **DAFTAR ISI**

| HALAMAN JUDUL i                                  |
|--------------------------------------------------|
| HALAMAN PERSETUJUANii                            |
| HALAMAN PENGESAHANiii                            |
| HALAMAN PERNYATAAN KEASLIAN iv                   |
| HALAMAN MOTTOv                                   |
| HALAMAN KATA DENCANTAD                           |
| DAFTAR ISI                                       |
| DAFTAR TABEL                                     |
| DAFTAR GAMBAR                                    |
| INTISARI xvi                                     |
| ABSTRACTxvii                                     |
| BAB I PENDAHULUAN                                |
| 1.1 Latar Belakang1                              |
| 1.2 Rum <mark>usan M</mark> asalah2              |
| 1.3 Batasan Masalah                              |
| 1.4 Maksud dan Tujuan Penelitian                 |
| 1.5 Metode Penelitian                            |
| 1.5.1 Metode Pengumpulan Data                    |
| 1.5.2 Metode Analisis                            |
| 1.6 Sistematika Penulisan                        |
| BAB ILLANDASAN TEORI                             |
| 2.1 Tinjauan Pustaka                             |
| 2.2 Dasar Teori Jaringan Komputer                |
| 2.2.1 Jaringan Komputer                          |
| 2.2.2 Jaringan (WLAN)                            |
| 2.2.3 Sejarah Jaringan Nirkabel                  |
| 2.2.4 Keuntungan Jaringan WLAN9                  |
| 2.2.5 Topologi Jaringan Wi-fi10                  |
| 2.2.5.1 Infrastructure (infrastruktur)10         |
| 2.2.5.2 Ad-hoc                                   |
| 2.2.6 Komponen perangkat keras jaringan nirkabel |
| 2.2.6.1 Perangkat Keras Server12                 |
| 2.2.6.2 Perangkat Keras Klien14                  |
| 2.3 Mikrotik                                     |
| 2.3.1 Pengertian Mikrotik16                      |

|     | 2.3.2   | Sejarah N              | /likrotik                           | 17 |
|-----|---------|------------------------|-------------------------------------|----|
|     | 2.3.3   | User Ma                | nager                               | 18 |
|     | 2.3.4   | Radius                 |                                     | 19 |
|     | 2.3.5   | Firewall               | Filter                              | 19 |
|     |         | 2.3.5.1                | Chain Input                         | 20 |
|     |         | 2.3.5.2                | Chain Forward                       | 21 |
| 2.4 | Defin   | isi PPDIO              | 0                                   | 21 |
| 2.5 | Defin   | isi Wardri             | ving                                | 23 |
| BAB | III ANA | LISIS D                | AN PERANCANGAN SISTEM               | 24 |
| 3.1 | Tinjaı  | ian Umun               | 1                                   | 25 |
| 3.2 | Analis  | sis Kondis             | si Jaringan                         | 25 |
|     | 3.2.1   | Fase Pre               | pare                                | 25 |
|     |         | 3.2.1.1                | Analisis Jaringan nirkabel          | 25 |
|     |         | 3.2.1.2                | Persiapan Wardriving                | 27 |
|     |         | <b>3</b> .2.1.3        | Wardriving Menggunakan Netbook      | 27 |
|     |         | <mark>3.2</mark> .1.4  | Proses Wardriving                   | 28 |
|     |         | 3. <mark>2.</mark> 1.5 | Hasil Wardriving Jaringan Lama      | 30 |
|     |         |                        | 3.2.1.5.1 Kualitas Sinyal           | 30 |
|     |         |                        | 3.2.1.5.2 Kualitas Koneksi Internet | 33 |
|     | 3.2.2   | Fase Pla               | n                                   | 35 |
|     |         | 3.2.2.1                | Kebutuhan Hardware                  | 38 |
|     |         |                        | 3.2.2.1.1 Mikrotik Router           | 38 |
|     |         |                        | 3.2.2.1.2 Modem ADSL                | 40 |
|     |         |                        | 3.2.2.1.3 Access Point              | 42 |
|     |         |                        | 3.2.2.1.4 Kabel UTP CAT 5e          | 44 |
|     |         | 3.2.2.2                | Kebutuhan Sofware                   | 45 |
|     | 3.2.3   | Fase Des               | ign                                 | 45 |
| 3.3 | Anali   | sis Pemec              | ahan Masalah                        | 48 |
|     | 3.3.1   | Fase Imp               | lement                              | 48 |
|     |         | 3.3.1.1                | Perhitungan Statistik Deskriptif    | 48 |
|     | 3.3.2   | Fase Ope               | erate                               | 48 |
|     |         | 3.3.2.1                | Penambahan Perangkat Jaringan       | 49 |
|     |         | 3.3.2.2                | Pengelompokan Jaringan Nirkabel     | 49 |
|     | 3.3.3   | Fase Opt               | imaze                               | 50 |
|     |         |                        |                                     |    |

|     |                                    | 3.3.3.1 Optimasi Sistem Jaringan Nirkabel                       | 50 |
|-----|------------------------------------|-----------------------------------------------------------------|----|
|     |                                    | 3.3.3.2 Optimasi Perangkat Access Point                         | 50 |
| BAB | BAB IV IMPLEMENTASI DAN PEMBAHASAN |                                                                 |    |
| 4.1 | Memb                               | angun Infrastruktur Jaringan                                    | 52 |
| 4.2 | Konfig                             | gurasi Awal Router                                              | 52 |
|     | 4.2.1                              | Akses Router Mikrotik                                           | 52 |
|     | 4.2.2                              | Mangganti Password Default Router Mikrotik                      | 53 |
|     | 4.2.3                              | Pengantian Nama Interface                                       | 54 |
|     | 4.2.4                              | Penggantian Nama SSID Baru                                      | 55 |
|     | 4.2.5                              | Konfigurasi DHCP Client                                         | 56 |
|     | 4.2.6                              | Konfigurasi IP Address                                          | 57 |
|     | 4.2.7                              | Konfigurasi Route                                               | 58 |
|     | 4.2.8                              | Konfigurasi NAT                                                 | 59 |
|     | 4.2.9                              | Konfigurasi IP Pool                                             | 60 |
|     | 4.2.10                             | Konfigurasi DHCP Server                                         | 61 |
| 4.3 | Konfig                             | gu <mark>ra</mark> si Hotsp <mark>ot dan Radius Mikrotik</mark> | 63 |
|     | 4.3.1                              | In <mark>st</mark> allasi Package Usermanager                   | 63 |
|     | 4.3.2                              | Konfigurasi Server Radius                                       | 65 |
|     | 4.3.3                              | Konfigurasi Hotspot Mikrotik                                    | 66 |
|     |                                    | 4.3.3.1 Konfigurasi Hotspot Server Profile                      | 66 |
|     |                                    | 4.3.3.2 Konfigurasi Hotspot Server                              | 68 |
| 4.4 | Konfig                             | gurasi Mikrotik Usermanager                                     | 69 |
|     | 4.4.1                              | Mengganti Password Usermanager                                  | 69 |
|     | 4.4.2                              | Menghubungkan Router mikrotik pada Usermanager                  | 71 |
|     | 4.4.3                              | Profile Usermanager                                             | 72 |
|     |                                    | 4.4.3.1 Profile Kepsek dan Limitasi                             | 73 |
|     |                                    | 4.4.3.2 Profile Guru dan Limitasi                               | 77 |
|     |                                    | 4.4.3.2 Profile Tamu dan Limitasi                               | 81 |
|     | 4.4.4                              | Membuat User                                                    | 85 |
|     |                                    | 4.4.4.1 Membuat User Profile Kepsek                             | 85 |
|     |                                    | 4.4.4.2 Membuat User Profile Guru                               | 87 |
|     |                                    | 4.4.4.2 Membuat User Profile Tamu                               | 89 |
|     | 4.4.5                              | Pengujian User Baru                                             | 91 |
| 4.5 | Konfis                             | gurasi Firewall Filtering                                       | 93 |
|     | <u>د</u>                           |                                                                 |    |

| 4.5     | 5.1 Konfigurasi blokir akses dari interface public | 93 |
|---------|----------------------------------------------------|----|
| 4.5     | 5.2 Konfigurasi blokir port virus                  | 95 |
| 4.6 A   | nalisis Hasil Implentasi                           | 97 |
| 4.6     | 6.1 Statistik Analisis Kualitas Sinyal             | 97 |
| 4.6     | 6.1 Kualitas Koneksi Internet                      |    |
| BAB V F | PENUTUP                                            |    |
| 5.1 K   | Lesimpulan                                         |    |
| 5.2 S   | aran                                               |    |
| DAFTAF  | R PUSTAKA                                          |    |
|         |                                                    |    |

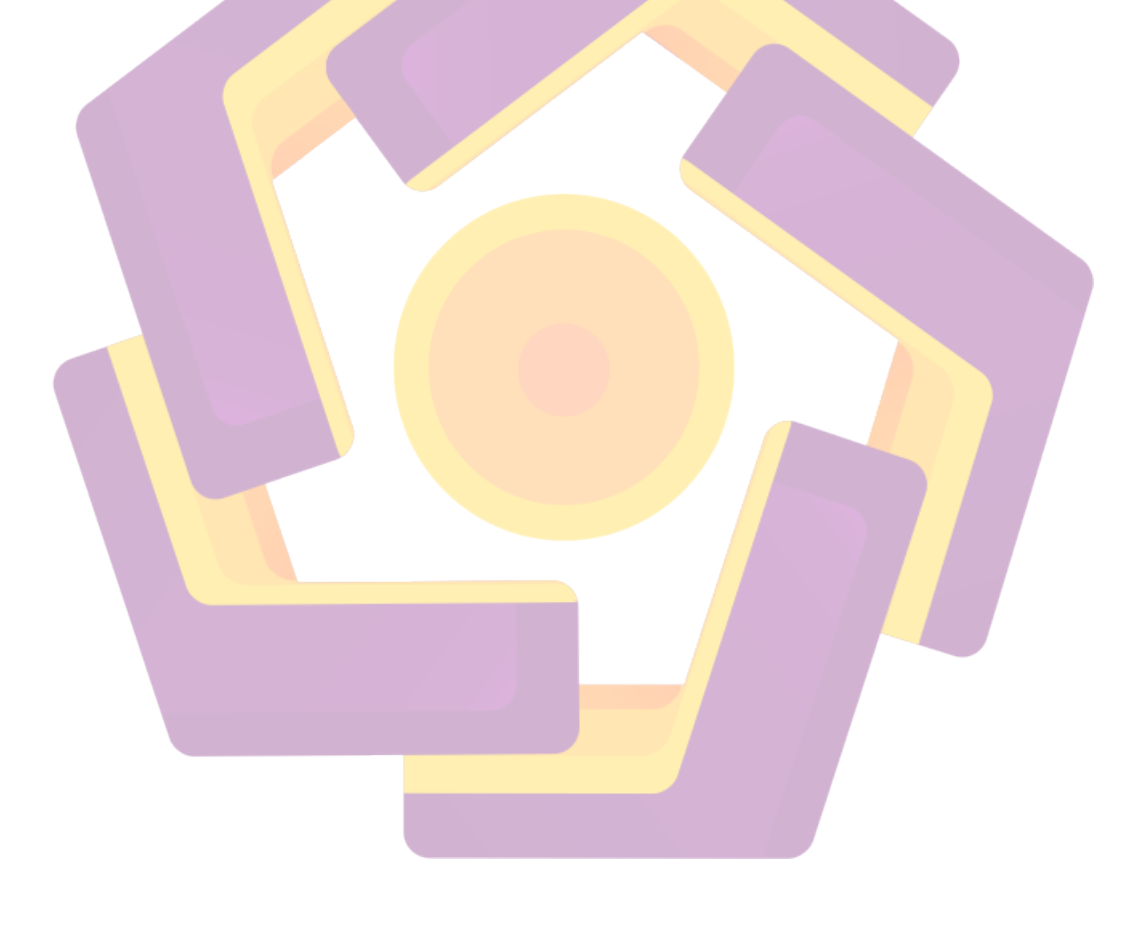

## DAFTAR TABEL

| Tabel 3.1 Pengklasifikasian kekuatan signal wireless               | 31  |
|--------------------------------------------------------------------|-----|
| Tabel 3.2 Hasil wardriving kekuatan signal wireless                | 31  |
| Tabel 3.3 Hasil wardriving uji koneksi internet pada jaringan lama |     |
| Tabel 3.4 Spesifikasi Router RB751U-2HnD                           |     |
| Tabel 3.5 Spesifikasi Produk TP-LINK TD-W8151N                     | 41  |
| Tabel 3.4 Spesifikasi Access Point TP-LINK TL-WR941ND              | 43  |
| Tabel 4.1 Hasil analisis kekuatan sinyal                           |     |
| Tabel 4.2 Rekomentasi Pemilihan aceesspoint terbaik                | 118 |
| Tabel 4.3 Hasil wardriving kualitas koneksi internet               | 121 |
|                                                                    |     |

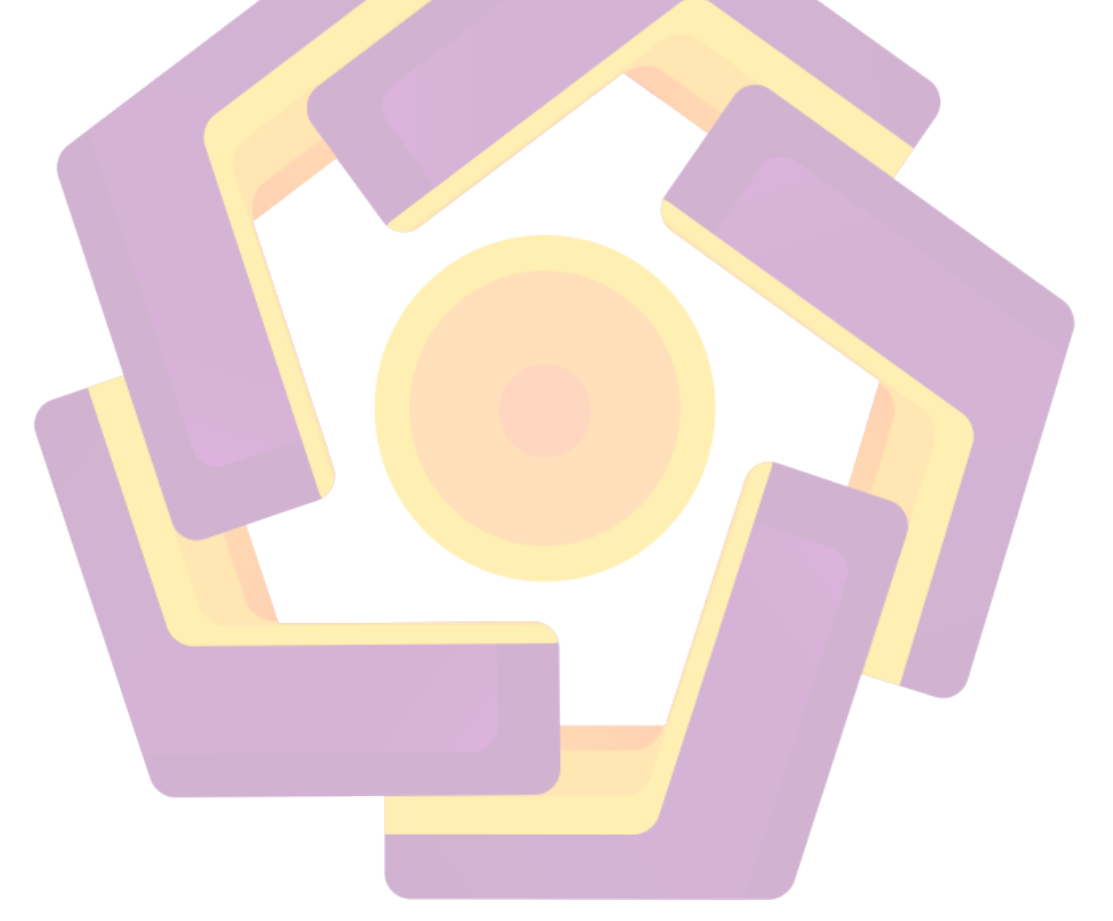

## DAFTAR GAMBAR

| Gambar 2.1 Jaringan Komputer                          | 7    |
|-------------------------------------------------------|------|
| Gambar 2.2 Topologi Infrasteucture                    | .11  |
| Gambar 2.3 Topologi Ad-hoc                            | .11  |
| Gambar 2.4 Access Point                               | .12  |
| Gambar 2.5 Router                                     | .13  |
| Gambar 2.6 Repeater                                   | .14  |
| Gambar 2.7 Wifi PCI                                   | .15  |
| Gambar 2.8 Wifi USB                                   | .16  |
| Gambar 3.1 Topologi Jaringan Lama                     | .26  |
| Gambar 3.2 Netbook Aspire One D270                    | .28  |
| Gambar 3.3 Sofware inSSIDer                           | .29  |
| Gambar 3.4 Comand Prompt                              | .30  |
| Gambar 3.5 Topologi Jaringan Nirkabel Baru            | .36  |
| Gambar 3.6 Router Wireless RB951UI-2HnD               | .39  |
| Gambar 3.7 Modem ADSL Speedy TP-LINK TD-W8151N        | .41  |
| Gambar 3.8 Access Point TP-LINK TL-WR941ND            | .43  |
| Gambar 3.9 Kabel UTP CAT 5                            | .45  |
| Gambar 3.10 Design Penempatan Perangkat Jaringan      | .47  |
| Gambar 4.1 Topologi Jaringan Baru                     | .52  |
| Gambar 4.2 Login router Mikrotik via Winbox           | .53  |
| Gambar 4.3 Konfigurasi Pemberian Password Router      | .54  |
| Gambar 4.4 Penggantian Nama Interface                 | .55  |
| Gambar 4.5 Penggantian Nama Interface Berhasil        | .55  |
| Gambar 4.6 Penggantian Nama SSID                      | .56  |
| Gambar 4.7 Konfigurasi DHCP Client                    | .56  |
| Gambar 4.8 Konfigurasi DHCP Client Berhasil           | .57  |
| Gambar 4.9 Konfigurasi Penambahan Ip Address          | .58  |
| Gambar 4.10 Konfigurasi Pemberian Ip Address Berhasil | .58  |
| Gambar 4.11 Konfigurasi Route                         | .59  |
| Gambar 4.12 Konfigurasi Route Berhasil                | .59  |
| Gambar 4.13 konfigurasi NAT                           | .60  |
| Gambar 4.14 Konfigurasi Ip Pool                       | .61  |
| Gambar 4.15 Konfigurasi Ip Pool Berhasil              | .61  |
| Gambar 4.16 Konfigurasi Network DHCP Server           | .62  |
| Gambar 4.17 Konfigurasi DHCP Server                   | .63  |
| Gambar 4.18 Melihat Versi dari Router Mikrotik        | .64  |
| Gambar 4.19 Input file Usermanager ke Router          | .64  |
| Gambar 4.20 Restart Router Mikrotik                   | .65  |
| Gambar 4.21 Package User manager berhasil di install  | .65  |
| Gambar 4.22 Konfigurasi Radius                        | .66  |
| Gambar 4.23 Konfigurasi Server Profile                | .67  |
| Gambar 4.24 Ceklist Use Radius Pada Server Profile    | .67  |
| Gambar 4.25 Konfigurasi Hotspot Server                | .69  |
| Gambar 4.26 Halaman Login Usermanager                 | .70  |
| Gambai 4.20 Halaman Login Osermanager                 | . 70 |

| Gambar 4.27 Login Usermanager Berhasil                                 | 70    |
|------------------------------------------------------------------------|-------|
| Gambar 4.28 Konfigurasi User Login Dan Password Usermanager            | 71    |
| Gambar 4.29 Konfigurasi User dan Password Login Berhasil               | 71    |
| Gambar 4.30 Pengisian Ip dan Shared Screet Usermanager                 | 72    |
| Gambar 4.31 Pengisian Ip dan Shared Screet Usermanager Berhasil        | 72    |
| Gambar 4.32 Membuat Profile Kepsek                                     | 73    |
| Gambar 4.33 Menambahakan Data pada Profile Kepsek                      | 74    |
| Gambar 4.34 Membuat Limitation Pada Profile Kepsek                     | 74    |
| Gambar 4.35 Batas Waktu Penggunaan Profile Kepsek                      | 75    |
| Gambar 4.36 Pengisian Limit Kuota dan Banwidth Profile Kepsek          | 76    |
| Gambar 4.37 Menambahkan Limitasi Keprofile Kepsek                      | 76    |
| Gambar 4.38 Pembuatan Limitasi Pada Profile Kepsek Berhasil            | 77    |
| Gambar 4.39 Membuat Profile Guru                                       | 78    |
| Gambar 4.40 Menambahakan Data pada Profile Guru                        | 78    |
| Gambar 4.41 Membuat Limitation Pada Profile Guru                       | 79    |
| Gambar 4.42 Batas Waktu Penggunaan Profile Guru                        | 79    |
| Gambar 4.43 Pengisian Limit Kuota dan Banwidth Profile Guru            | 80    |
| Gambar 4.44 Menambahkan Limitasi Keprofile Kepsek                      | 81    |
| Gambar 4.45 Pembuatan Limitasi Pada Profile Kepsek Berhasil            | 81    |
| Gambar 4.46 Membuat Profile Tamu                                       | 82    |
| Gambar 4.47 Menambahakan Data pada Profile Tamu                        | 82    |
| Gambar 4.48 Membuat Limitation Pada Profile Tamu                       | 83    |
| Gambar 4.49 Batas Waktu Penggunaan Profile Tamu                        | 83    |
| Gambar 4.50 Pengisian Limit Kuota dan Banwidth Profile Tamu            | 84    |
| Gambar 4.51 Menambahkan Limitasi Keprofile Tamu                        | 85    |
| Gambar 4.52 Pembuatan Limitasi Pada Profile Tamu Berhasil              | 85    |
| Gambar 4.53 Menambahkan User Tunggal                                   | 86    |
| Gambar 4.54 Input Data Username dan Password Client Kepsek             | 86    |
| Gambar 4.55 Input Data Username dan Password Client Kepsek Berhasil    | 86    |
| Gambar 4.56 Menambahkan User Tunggal                                   | 87    |
| Gambar 4.57 Input Data Username dan Password Client Guru               | 88    |
| Gambar 4.58 Input Data Username dan Password Client Guru Berhasil      | 88    |
| Gambar 4.59 Input Data Username dan Password Client Seluruh Staff Guru | ı dan |
| Tenaga Honorer Berhasil                                                | 88    |
| Gambar 4.60 Menambahkan User Lebih Dari Satu                           | 89    |
| Gambar 4.61 Input Data Username dan Password Client Tamu               | 90    |
| Gambar 4.62 10 User Baru Menggunakan Profile Tamu Berhasil             | 90    |
| Gambar 4.63 Ganerate Profile Tamu                                      | 90    |
| Gambar 4.64 Memlih Jumlah Vochers yang akan di Generate                | 91    |
| Gambar 4.65 Username Dan Password Berhasil di Generate                 | 91    |
| Gambar 4.66 Proses User Login Hotspot Mikrotik                         | 92    |
| Gambar 4.67 Login Hotspot Mikrotik Berhasil                            | 92    |
| Gambar 4.68 Penerapan Scrip Firewall di Terminal Winbox                | 94    |
| Gambar 4.69 Firewall Fillter Berhasil Ditambahkan                      | 94    |
| Gambar 4.70 Firewall Fillter Blok Virus Berhasil                       | 97    |
| Gambar 4.71 Diagram Hasil Wardriving di Mushola                        | 99    |
| -                                                                      |       |

| Gambar 4.72 Diagram Hasil Wardriving di Ruang Kasek 100            |
|--------------------------------------------------------------------|
| Gambar 4.73 Diagram Hasil Wardriving di Ruang Wakil Kasek & TU 101 |
| Gambar 4.74 Diagram Hasil Wardriving di Ruang Pertemuan 102        |
| Gambar 4.75 Diagram Hasil Wardriving di Ruang P. Terbuka 103       |
| Gambar 4.76 Diagram Hasil Wardriving di Ruang Guru 104             |
| Gambar 4.77 Diagram Hasil Wardriving di Ruang Perpustakaan 105     |
| 2Gambar 4.78 Diagram Hasil Wardriving di Lab. IPA 106              |
| Gambar 4.79 Diagram Hasil Wardriving di Parkir motor 107           |
| Gambar 4.80 Diagram Hasil Wardriving di Lab. Computer 108          |
| Gambar 4.81 Diagram Hasil Wardriving di Ruang Tunggu 109           |
| Gambar 4.82 Diagram Hasil Wardriving di Ruang Kelas VII.3110       |
| Gambar 4.83 Diagram Hasil Wardriving di Ruang kelas VII 4 111      |
| Gambar 4.84 Diagram Hasil Wardriving di Ruang kelas VII 5 112      |
| Gambar 4.85 Diagram Hasil Wardriving di Ruang kelas VII 6 113      |
| Gambar 4.86 Diagram Hasil Wardriving di Ruang kelas VII 7 114      |
| Gambar 4.87 Diagram Hasil Wardriving di Ruang kelas VIII 1 115     |
| Gambar 4.88 Diagram Hasil Wardriving di Kantin 116                 |
| Gambar 4.87 Diagram Hasil Wardriving di Lap. Volly 117             |

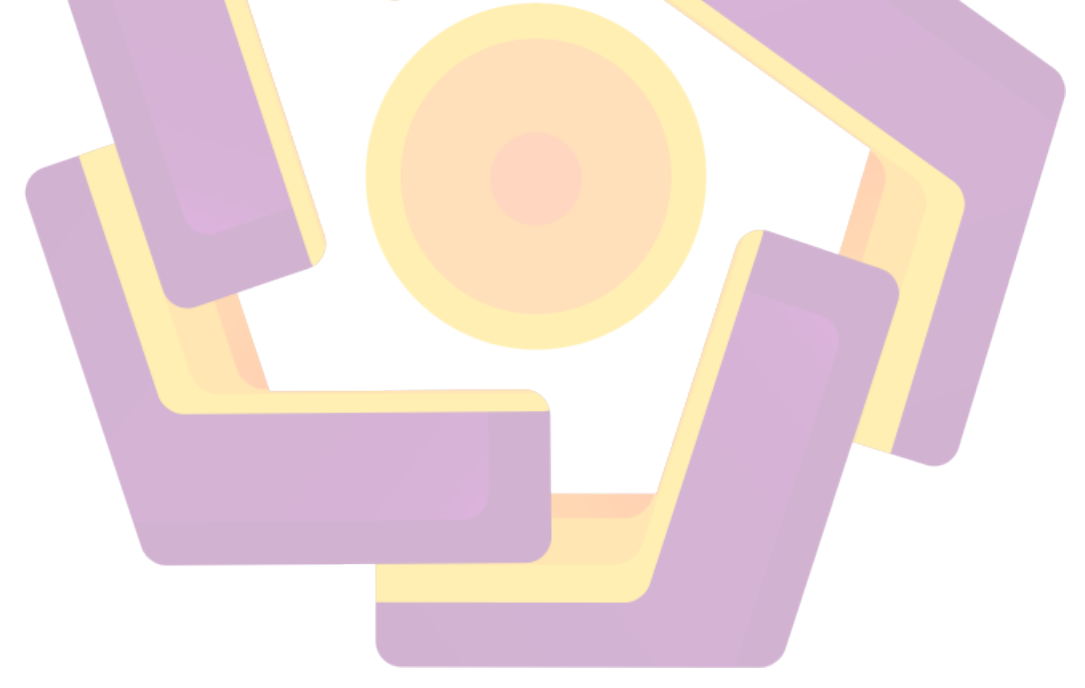

### INTISARI

Pemanfaatan jaringan *internet* pada era ini sangatlah penting dalam membantu segala aktitas. Terutama bagi suatu perusahaan maupun intansi pemerintah. Salah satu yang telah menfaatkan jaringan *internet* di instansi pendidikan adalah SMP N 1 Gunungsugih. Penggunaan jaringan internet khususnya di instansi pendidikan sangatlah mutlak bagi pengembangan pengajajaran peserta didik.

Jaringan yang saat ini digunakan berasal dari Telkom Speedy dan *accesspoint* menggunakan modem *wi-fi speedy*. Dalam penggunaan jaringan internet saat ini masih terdapat banyak permasalahan diantaranya *coverage area* jaringan *Wi-fi* yang terbatas hanya dibeberapa ruang, kemuadian management pengguna internet dan pengamanan terhadap jaringan yang ada.

Untuk menangani beberapa kelemahan yang ada dapat penulis rancang kembali topologi jaringan yang baru dan menambahkan Router Mikrotik RB951UI-2nd. Kemudian akan penulis terapkan fitur *usermanager* mikrotik untuk memanage user yang ada dan juga memnafaatkan fitur *firewall filter* mikrotik untuk mengamankan jaringan internet baru yang telah penulis rancang.

Kata Kunci: Internet, Jaringan, Usermnager, Firewall

### ABSTRACT

Internet use in this era is essential in helping all activities. Especially for a company or government institutions. One of which has a network utilize the Internet in educational institutions is SMP N 1 Gunungsugih. The use of the Internet, especially in educational institutions is essential for the development pengajajaran learners.

Network that is currently used comes from telecoms speedy and accesspoint using wi-fi modem speedy. In the use of the Internet there are still many problems such coverage area of a Wi-Fi network that is limited to only some space, then the management and security of Internet users to the existing network.

To handle some of the weaknesses that exist can return the author designed a new network topology and add Mikrotik Router RB951UI-2nd. Then will the authors apply the proxy manager friendly features to manage existing users and also utilize proxy filter firewall features to secure a new Internet network that has the author designed.

Keywords: Internet, Networking, Usermnager, Firewall.